## 3. カンタン資金移動

振込みが正常に終了しなかった場合は、8頁の"振込振替(照会)"の操作を必ず行って結果の確認をして下さい。

| <u> 県</u> << ANSERサービス >>                                                                                                    | 1.                         |
|----------------------------------------------------------------------------------------------------|----------------------------|
| 取引照会・資金移動                                                                                                    |                            |
| 自動照会予約登録     「自動照会をする       ワンタッチ照会                                                                                                    | 簡単資金移動事前登録を                |
| 簡単資金移動事前登録                                                                                                    | クリックします。                   |
| カンタン資金移動<br>                                                                                                    |                            |
|                                                                                                    |                            |
| ボックアップ     はじめての方へ     日       パックアップ     はじめての方へ     日       パックアップ     ご希望のメニューを押して下さい。     2001/11/20     11:20       ア・リン設定     2001/11/20     11:20     Panasonic                                                                 |                            |
| 些 < < 简単資金移動事前登録>> 区                                                                                                    | 2                          |
| No. SC サビス名 加番/□番 パモ 全額<br>001 71 振込振智(登録) 1234567830 梯城南商事 20,000 ▲<br>002 71 振込振智(登録) 1234567830 品川花子 30,000<br>003 71 振込振智(登録) 1234567830 時東京製作所 100,000<br>004 88 振込振智(鄧度指定) 1234567830 時東京製作所 100,000<br>005<br>005<br>005<br>005 | 2.<br>該当する振込先に振込金額を入力し、    |
| 007<br>009<br>010<br><データ番号:004>                                                                                                    | 確認をクリックします。                |
| サービスコード(SC) 86 振込振替(都度指定)                                                                                                    |                            |
| 銀行コート*     1344     メモ (㈱城南企画 金額)       支店番号      受取人番号       科目・口座番号      銀行コート*       加入者番号     1234567890     科目(1:普通 2:当座)       セッケTEL     SPC地域指定     受取人名                                                                       | 金額の入力が終」したら「入力終」」をクリックします。 |
| [01:東京(関東)     」     振込メッセーシ       147°     戻る     並替     削除     全消     入力終了(⑤)     確認(⑥)       次が一妙を入力する場合は「確認」、終了する場合は「入力終了」を押して下さい。     11:13                                                                                       |                            |
| ■ < < 简单资金我動本前登録>> X                                                                                                    |                            |
|                                                                                                    | 3.                         |
| 003 11     加込掘営(窒嗽)      <<<<<><<<><<<><<<><<<><<<><<<><<<><<                                                                                                    | 通常は、                       |
| 010<br>- <データ番号:004<br>サービスコート プリントする                                                                                                    |                            |
| 銀行コート*     1       支店番号     厚る       7*リソ撥定     番号 [001]                                                                                                    | プリントする をクリックすると            |
| 加入者番号 「                                                                                                    | 金額の入力に拘わらず全ての振込先を          |
| 147°         戻る         並替         削除         全消         入力終了(S)         確認(K)           次六~bを入力する場合は「確認」、終了する場合は「入力終了」を押して下さい。         11:18                                                                                          | フリントします。                   |

| <u>ع</u> << ANSERサ-ビス >>                                                                                                    |                                                                                |
|----------------------------------------------------------------------------------------------------|--------------------------------------------------------------------------------|
| 取引照会・資金移動                                                                                                    | 4.                                                                             |
|                                                                                                    | []                                                                             |
| ワンタッチ照会                                                                                                    | カンタン資金移動 をクリ                                                                   |
| 簡単資金移動事前登録                                                                                                    | ) + +                                                                          |
| カンタン資金移動                                                                                                    | しより。                                                                           |
| 取引結果の印刷 ロカライン中に印刷をする                                                                                                    |                                                                                |
| 業務終了                                                                                                    |                                                                                |
| バックアップ はじめての方へ 日                                                                                                    |                                                                                |
| ▲小? アリリ治設定 現在選択中のプリンタ: EPSON LP-9300 Ver=J5520771A8 どこ<br>行希望のメニューを押して下さい。 2001/12/21 15:13 Panasonic                                                                                                    |                                                                                |
| ■ <  ■ <  ▲ 2 < カンタン資金移動>>   ※ 資金移動の)選択8 事前登録された資金移動を即座に実行します。  ※ 選択: 3/4   No. 80 Pt':X2       加番(□番 升     金額     ①     ①     ①     ①     ①     ①     ①     ①     ①     ①     ①     ①     ①     ①     ①     ①     ①     ①     ①     ①     ①     ①     ①     ①     ①     ①     ①     ①     ①     ①     ①     ①     ①     ①     ①     ①     ①     ①     ①     ①     ②     ③     ③     ③     ③     ③     ③     ③     ③     ③     ③     ③     ③     ③     ③     ③     ③     ③     ③     ③     ③     ③     ③     ③     ③     ③     ③     ③     ③     ③     ③     ③     ③     ③     ③     ③     ③     ③     ③     ③     ③     ③     ③     ③     ③     ③     ③     ③     ③     ③     ③     ③     ③     ③     ③     ③     ③     ③     ③     ③     ③     ③     ③     ③     ③     ③     ③     ③     ③     ③     ③     ③     ③     ③     ③     ③     ③     ③     ③     ③     ③     ③     ③     ③     ③     ③     ③     ③     ③     ③     ③     ③     ③     ③     ③     ③     ③     ③     ③     ③     ③     ③     ③     ③     ③     ③     ③     ③     ③     ③     ③     ③     ③     ③     ③     ③     ③     ③     ③     ③     ③     ③     ③     ③     ③     ③     ③     ③     ③     ③     ③     ③     ③     ③     ③     ③     ③     ③     ③     ③     ④     ③     ③     ③     ④     ③     ③     ③     ③     ④     ④     ④     ④     ④     ④     ④     □     □     □     □     □     □     □     □     □     □     □     □     □     □     □     □     □     □     □     □     □     □     □     □     □     □     □     □     □     □     □     □     □     □     □     □     □     □     □     □     □     □     □     □     □     □     □     □     □     □     □     □     □     □     □     □     □     □     □     □     □     □     □     □     □     □     □     □     □     □     □     □     □     □     □     □     □     □     □     □     □     □     □     □     □     □     □     □     □     □     □     □     □     □     □     □     □     □     □     □     □     □     □     □     □     □     □     □     □     □     □     □     □     □     □     □     □     □ | <ol> <li>金額の入力された振込先を全て</li> <li>選択 (クリック) し、確認 を</li> <li>クリックします。</li> </ol> |
| 金額、暗証番号、振込日等は実行中に入力して下さい。         (4)7°       戻る       全選択       確認(近)         ご希望の番号を選んで「確認」を押して下さい。自動的に交信を始めます。       9:36                                                                                                    |                                                                                |
| < < SPC力ンダン資金移動 > >                                                                                                    | 6.                                                                             |

| 001 71 3 | 振込振替(登) | 録)      | 1234567890 | ㈱城南商事   | 20,000  |
|----------|---------|---------|------------|---------|---------|
| 002 71 3 | 振込振替(登) | 録)      | 1234567890 | 品川花子    | 30,000  |
| 003 71 3 | 振込振替(登  | 禄)      | 1234567890 | ㈱東京製作所  | 100,000 |
| 004 86 3 | 振込振替(都, | 度指定)    | 1234567890 | 開城南企画   |         |
|          |         |         |            |         |         |
|          |         |         |            |         |         |
|          |         |         |            |         |         |
|          |         |         |            |         |         |
|          |         |         |            |         |         |
|          |         |         |            |         |         |
|          |         |         |            |         |         |
|          |         |         |            |         |         |
|          |         |         |            |         |         |
|          |         |         |            |         |         |
|          |         |         |            |         |         |
|          |         |         |            |         |         |
|          |         |         |            |         |         |
|          |         |         |            |         |         |
|          |         |         |            |         |         |
|          |         |         |            |         |         |
|          |         |         |            |         |         |
|          |         |         |            |         |         |
|          |         |         |            |         |         |
|          |         |         |            |         |         |
|          |         |         |            |         |         |
|          |         |         |            |         |         |
|          |         |         |            |         |         |
| _        |         | 全類 陪訂委号 | 振込日等は事     | 行中に入力して | 下さい.    |
| _        |         | 金額、暗証番号 | 、振込日等は実    | 行中に入力して | 下さい。    |
|          |         | 金額、暗証番号 | 、振込日等は実    | 行中に入力して | 下さい。    |
|          | 1 =- 1  | 金額、暗証番号 | 、振込日等は実    | 行中に入力して | 下さい。    |

| << SPCカンタン資金移動>>                    |       |
|-------------------------------------|-------|
|                                     |       |
|                                     |       |
|                                     |       |
|                                     |       |
| < <spc-anser接接中>&gt;</spc-anser接接中> |       |
|                                     | -     |
|                                     |       |
|                                     |       |
| /こ/こいま接続中です。 しはめくの待ち下さい。            |       |
| コール先=01:東京(関東)                      |       |
|                                     |       |
|                                     |       |
|                                     |       |
|                                     |       |
|                                     |       |
|                                     |       |
|                                     |       |
|                                     |       |
| 順位: 1/3 登録:001                      |       |
| == 接続中 == しばらくお待ち下さい。               | 12:58 |

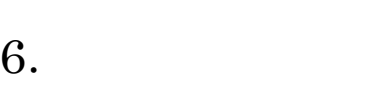

ただいま接続中です。------

| << SPC力ンタン資金移動>>                                                 |                   |
|------------------------------------------------------------------|-------------------|
| 城南ネットバンキング<br>お知らせ<br>「月落し口座情報」 *** 振込・振替サービス ***                | 7.                |
| 加入者番号: 1234567890                                                | 暗証番号(可変暗証/4 桁または固 |
| 暗証番号: ****                                                       | 定暗証/4 桁)を入力し、     |
| [入金先口座情報]                                                        |                   |
| 受取人番号: 001                                                       | 確認   をクリックします。    |
| 金額: 20,000 円                                                     |                   |
|                                                                  | 予約振込の場合は振込指定日も入力し |
|                                                                  | ます。               |
|                                                                  |                   |
|                                                                  | ☆ 暗証番号が不明の場合は8百の  |
|                                                                  |                   |
| 切断(N*ッチの終了) 取消(次のN*ッチ) … <u> 順位: 1/3 登録:001</u> 確認( <u>k</u> )   | 「振込振替(照会)」の操作を    |
| データを入力し「確認」を押して下さい。 1337                                         | 行って調べて下さい。        |
|                                                                  |                   |
| and a la ba Med Affell                                           |                   |
| < <spcカンタン資金移動>&gt;<br/>SC7100 ご依頼の内容 12月25日</spcカンタン資金移動>       | 0                 |
| ◆受付番号 振込 1225-001                                                | 8.                |
| ● 振込先人名 9 307 173<br>● 振込先銀行名 /支店名 9ルン支店<br>▲ □ 庶務長 単体 934579001 |                   |
|                                                                  | 内谷を確認して承認暗証番号     |
|                                                                  |                   |
|                                                                  | (固定暗証/5桁)を入力し、    |
|                                                                  |                   |
|                                                                  |                   |
|                                                                  | 確認   をクリックします。    |
|                                                                  |                   |
| * よろしければデータを入力し【確認】を押して下さい。                                      | 都度指定振込の場合は確認暗証番号  |
| 承認暗証番号: *****                                                    |                   |
|                                                                  | (回叱暗証/5桁)も八刀します。  |
| 取消(次のバッテ) … 川原位: 1/3 登録:001 確認(火)                                |                   |
| 画面の指示に従って下さい。     1341                                           |                   |
|                                                                  |                   |
|                                                                  |                   |
| << SPC力ンタン資金移動>>                                                 |                   |
| 城南ネットバンキング<br>*** 振込・振替サービス ***                                  | 9.                |
| [引落し口座情報]                                                        |                   |
| 加入者番号: 1234567890                                                | 振込が続く場合は次の暗証番号を入力 |
| 暗証番号:                                                            | し、作業を続行します。       |
| [入金先口座情報]                                                        |                   |
| 受取人番号: 001                                                       |                   |
| 金額: 20,000 円                                                     |                   |
|                                                                  |                   |
|                                                                  |                   |
|                                                                  |                   |
|                                                                  |                   |
|                                                                  |                   |
| 切断(バッチの終了) 取消(次のバッテ) <b>順百位: 1/3 答録:001</b> 確認(K)                |                   |
| データを入力し「確認」を押して下さい。                                              |                   |